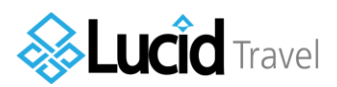

# **BU Club Sports Hotel Booking Guide**

### Set Up Your Team Page

Club Teams

A link to all team pages can be found <u>here</u>. Officers should click the red "Join Team" button next to their team to have the ability to make team travel requests. If you do not have an account, you will be prompted to create on the next screen. Only officers should have accounts and make travel requests. It is suggested that teams use their team email (i.e. "bugirlswaterpolo@gmail.com") and to have one single account. This will make year to year transitions easier.

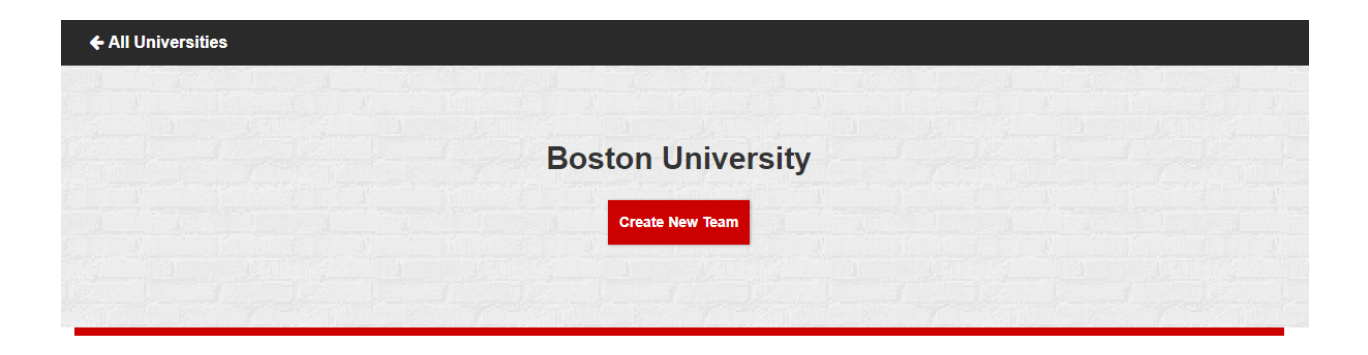

| Team Name          | Sport Type | Visit Team Page | Join Team |
|--------------------|------------|-----------------|-----------|
| BU Club Badminton  | Badminton  | Visit Page      | Join Team |
| BU Club Baseball   | Baseball   | Visit Page      | Join Team |
| BU Club Cricket    | Cricket    | Visit Page      | Join Team |
| BU Club Cycling    | Cycling    | Visit Page      | Join Team |
| BU Club Equestrian | Equestrian | Visit Page      | Join Team |
|                    |            |                 |           |

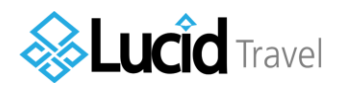

### Manage Your Team Page

On your team page, you will have the ability to: upload a team picture, make/manage/cancel a hotel reservation, and view your cash back balance. This page should be managed by and accessible only to club officers.

| BU CLUB CI | CLING                                                                     | Travel Requests Book Travel Your Bookings Events Members More -                                                     |  |
|------------|---------------------------------------------------------------------------|----------------------------------------------------------------------------------------------------|--|
|            | BU Club Cycling<br>Change Picture                                         | View Public Page Cash Back Balance                                                                                  |  |
|            |                                                                           | \$0                                                                                                    |  |
|            |                                                                           | Cash back can take up to 48 hour to reflect above. See Details                                                      |  |
|            |                                                                           |                                                                                                    |  |
|            | Search 23                                                                 | Beview/Cancel Reservation B Sites At Once & Get Cash Back It's almost too good to be true                           |  |
|            | Search 2:<br>0-9 Rooms 10+ Rooms Rent (                                   | Bites At Once & Get Cash Back<br>It's almost too good to be true                                                    |  |
|            | 0-9 Rooms 10+ Rooms Rent of<br>Enter City, Address, Hotel Nan             | Review/Cancel Reservation  Sites At Once & Get Cash Back It's almost too good to be true  Car Flights  e. or Arport |  |
|            | 0-9 Rooms 10+ Rooms Rent of<br>Enter City, Address, Hotel Nam<br>Check-In |                                                                                                    |  |

## **Booking a Hotel**

From your team's page, enter the City, Dates, and Number of Rooms information in the search fields and click "Find Hotels".

| Bl/ Original Original |                                                                                     |                                                                                                    |
|-----------------------|-------------------------------------------------------------------------------------|----------------------------------------------------------------------------------------------------|
| BU CLUB CYCLIN        | G                                                                                   | Book travel Your Bookings Events Members More •                                                                                                    |
|                       | BU Club Cycling<br>Change Picture                                                   | <ul> <li>View Public Page</li> <li>Cash Back Balance</li> </ul>                                                                                                    |
|                       |                                                                                     | \$0                                                                                                    |
|                       |                                                                                     | Cash back can take up to 48 hour to reflect above. See Details                                                                                                    |
|                       |                                                                                     | Review/Cancel Reservation                                                                                                    |
|                       | Search 23                                                                           | Sites At Once & Get Cash Back                                                                                                    |
|                       | Search 23                                                                           | Sites At Once & Get Cash Back<br>It's almost too good to be true                                                                                                    |
|                       | Search 23                                                                           | Sites At Once & Get Cash Back It's almost too good to be true ar Flights e. or Akport                                                                                                    |
|                       | Search 23                                                                           | Sites At Once & Get Cash Back<br>It's almost too good to be true<br>ar Flights<br>e. or Arport<br>Check-Out Rooms                                                                                                    |
|                       | Search 23                                                                           | Sites At Once & Get Cash Back It's almost too good to be true ar Flights tor Aleport tor Aleport tor Aleport tor Aleport tor Back Tordstart Tordstart Tor |
| $\rightarrow$         | Search 23<br>9 Rooms 10+ Rooms Rent (<br>Enter City, Address, Hotel Nam<br>Check-In | Sites At Once & Get Cash Back Its almost too good to be true ar Flights b. or Auport Check-Out Rooms Find Hotels Find Hotels De your messace.                                                                                                    |

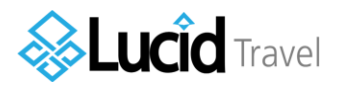

## Select the hotel that best fits your team's needs and click the orange "Continue".

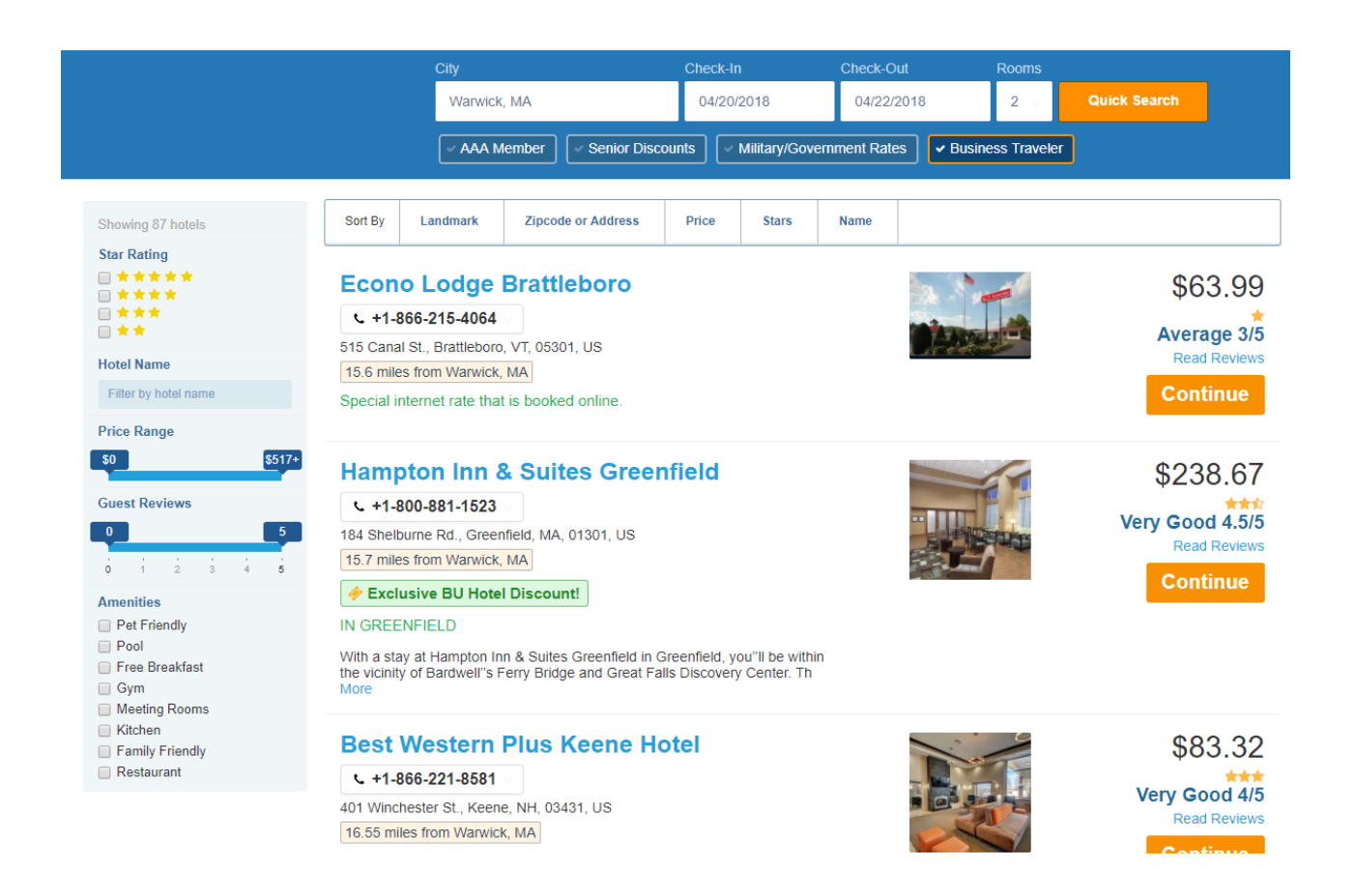

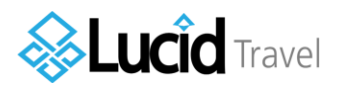

Once you have selected your hotel, you can select the type of rooms you need. Click the "Check Availability" button. The site will produce a list of room options that you can select. When you see the room that you would like to reserve, select the orange "Book Now" button. Note: this may change the price of what was originally listed.

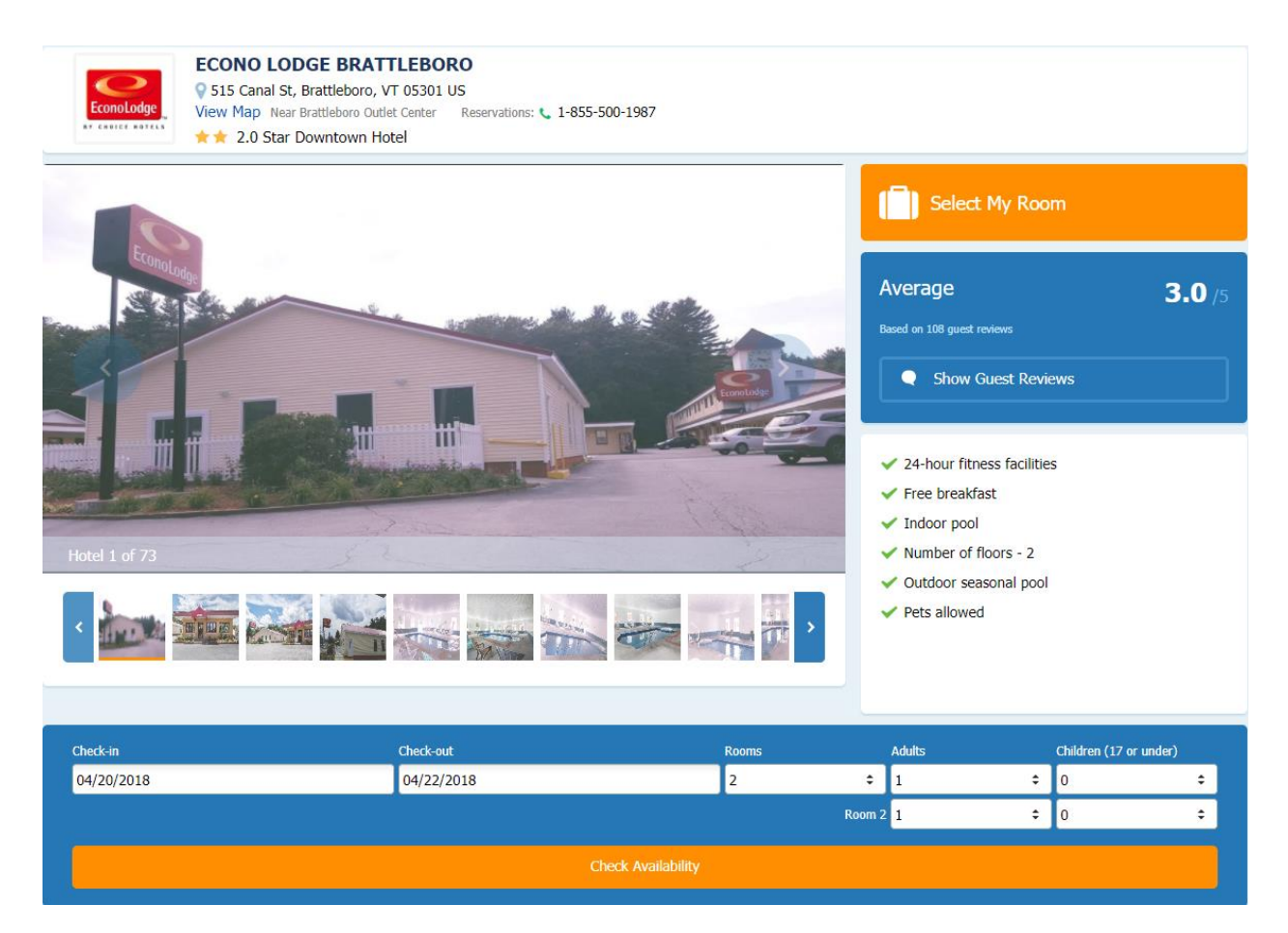

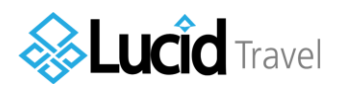

After you select "Book Now", you will be redirected to the payment screen. <u>You should not</u> <u>entering any credit card information</u>. After you have filled all of the required information, click the orange, "Request Confirmation From My Administrator" button. This will send an email to your advisor with the information and option to pay for the hotel or decline the request. Once your advisor pays for the hotel, they will forward you the receipt/confirmation. A confirmation should be emailed to you from Lucid Travel as well.

| Are you using club funds or friends<br>account? (Yes or No)<br>Department | SELECT ONE                                                                                                    | Summary<br>Econo Lodge Brattleboro<br>515 Canal St.<br>Brattleboro, VT 05301<br>United States                                                                                        |
|---------------------------------------------------------------------------|----------------------------------------------------------------------------------------------------|----------------------------------------------------------------------------------------------------|
| How did you want to pay for the reservation?                              | <ul> <li>I will use a credit card</li> <li>Notify my administrator to approve and provide payment<br/>arrangements</li> </ul> | Arrival:<br>Fri, April 20, 2018<br>Departure:<br>Sun, April 22, 2018                                                                                                    |
| Administrator Name<br>(don't know?)<br>Administrator Email                |                                                                                                    | Guests and Rooms:<br>2 Rooms, 2 Nights<br>Adults 4 Children 0                                                                                                    |
|                                                                           | Guest Details                                                                                                    | Room and Rate/Night<br>2 Double Beds No Free Continental Breakfast<br>Promotion 1                                                                                                    |
| Guest Name<br>Choice Privileges #                                         | Full name of one of the people staying in the room Rewards number (optional for the hotel to honor)                           |                                                                                                    |
| Phone                                                                     |                                                                                                    | Total for 2 Rooms:                                                                                                    |
| Email                                                                     | <ul> <li>Text me a copy of the confirmation</li> <li>We'll send your booking confirmation here</li> </ul>                     | To secure your reservation, your credit card will be charged<br>immediately for the total amount of your reservation. This<br>secures the low price and ensures you have a room when |
|                                                                           | Add another email                                                                                                    | you arrive. Still have questions? <b>1-855-500-1987</b> Don't have questions? Then book <u>online</u> :                                                                              |
| Name for Room 2                                                           | Full name of one of the people staying in room 2                                                                              | It's faster and just as secure     It's the same price as over the phone  Book with Confidence                                                                                       |

Please enter the following for Administrator Name and Administrator Email. (Administrator = Your Advisor)

Scott's Clubs: Scott Nalette – <u>snalette@bu.edu</u> Ryan's Clubs: Ryan Parsons – <u>rparsons@bu.edu</u>

If you have any questions about the booking process, please reach out to your advisor.